## คู่มือการใช้โปรแกรมคำนวณสิทธิ์กู้ด้วยตนเอง

## 1.เอกสารและข้อมูลที่ต้องเตรียมมีดังนี้

1. โปรแกรมคำนวณ ดาวน์โหลดได้จาก www.coopหku.com เมนูดาวน์โหลด -> ข้อ.5คู่มือและอื่นๆ -> โปรแกรมคำนวณ สิทธิ์กู้ด้วยตนเอง เชื่อไฟล์จะเป็น DeptCoopKKUv2.2.xlsx สามารถเปิดโดยโปรแกรม Microsoft Excel หรือ Google sheet ได้)

2. สลิปเงินเดือนๆ ล่าสุดของสมาชิก

3. รายการหักรายเดือนของสหกรณ์ จากสลิปบนระบบสมาชิกออนไลน์ www.coopĸĸu.com

## 2.ขั้นตอนการตรวจสอบยอดกู้

 เลือก Sheet "กรอกข้อมูลสลิปเงินเดือน" โดยนาข้อมูลในสลิปเงินเดือน ทั้งรายการรับและรายการจ่าย ป้อนเข้า โปรแกรมคำนวณตามภาพ หากข้อมูลใดไม่มี ให้ป้อนเลข 0

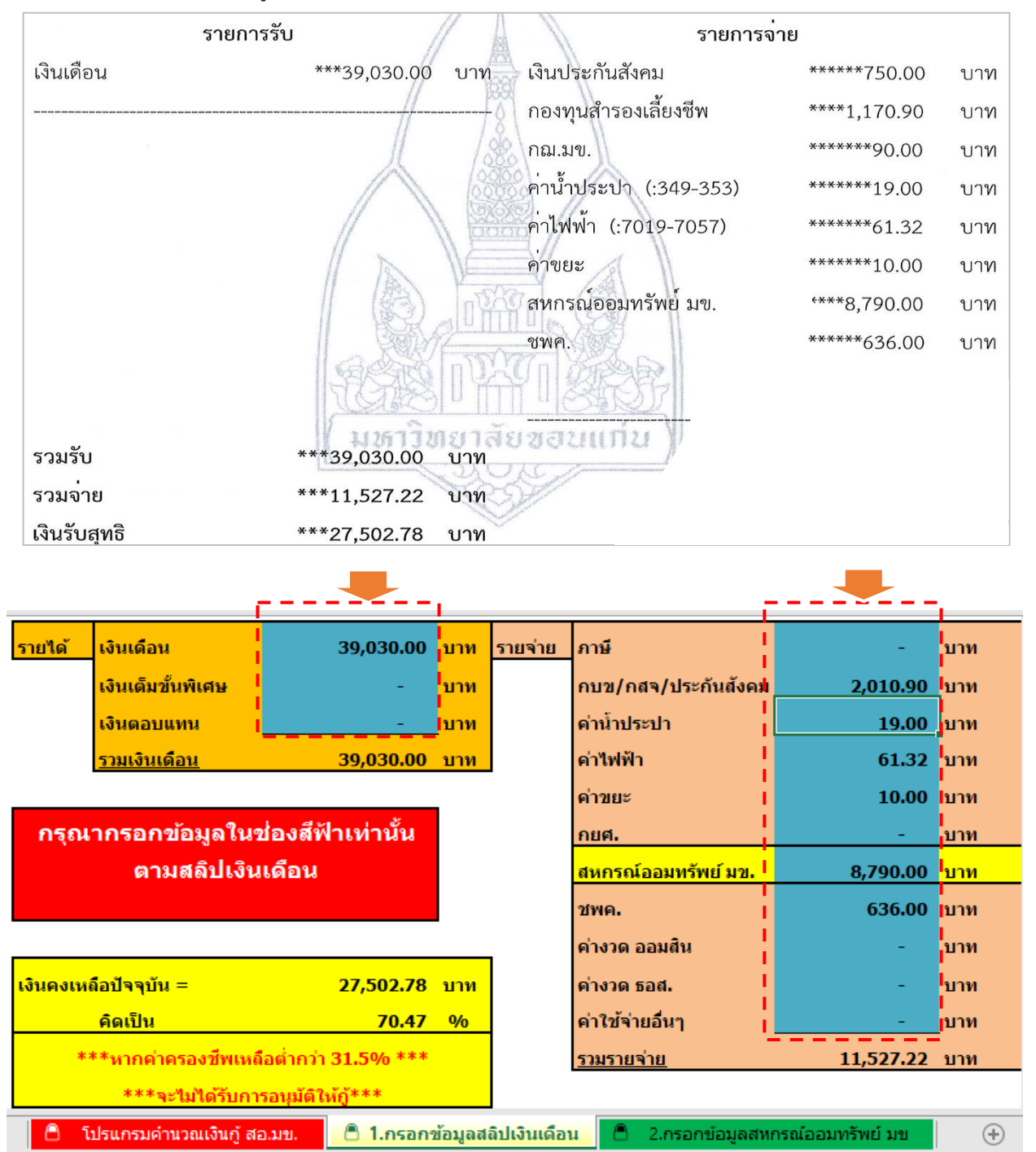

สหกรณ์ออมทรัพย์ มหาวิทยาลัยขอนแก่น จำกัด

- 2. เลือก Sheet "กรอกข้อมูลสหกรณ์ออมทรัพย์ มข." ป้อนรายละเอียดดังนี้
  - 2.1 รายการหักของสหกรณ์ สามารถดูข้อมูลจากสลิปบนระบบสมาชิกออนไลน์ www.coopĸĸu.com
  - 2.2 ป้อนปีที่จะเกษียณอายุราชการ (ปีเกษียณอายุราชการ = พ.ศ เกิด + 60)
     ป้อนจำนวนงวดค่าหุ้นรายเดือน
  - 2.3 ป้อนอัตราดอกเบี้ย สามารถตรวจสอบอัตราดอกเบี้ยได้ที่ www.coopĸĸu.com

| <ul> <li>ข้อมูลส่วนบุคคล</li> <li>เมือบหุ้น</li> </ul>                           | วันที่ใบเสร็จ:                                    | 25/6/2563               | เงินที่เรีย                             | <b>ยกเก็บ:</b> 8,75               | 0.00                |          |              |            |        |     |  |  |  |  |
|----------------------------------------------------------------------------------|---------------------------------------------------|-------------------------|-----------------------------------------|-----------------------------------|---------------------|----------|--------------|------------|--------|-----|--|--|--|--|
| Δ (Ju) U.U.                                                                      | เลขที่ใบเสร็จ:                                    | 63-06-604               | 451 จำนวนร                              | 3 s <sup>-</sup> 3 s <sup>-</sup> | ยการ                |          |              |            |        |     |  |  |  |  |
| <u>ຳ</u> ເປັນຢາກ 63                                                              |                                                   |                         |                                         |                                   | <u>รายสะเอียด</u>   |          |              |            |        |     |  |  |  |  |
| รายการเรียกเกิน/พิมพัฒสร้ง                                                       | ลำดับ ประเภท                                      |                         | เงินต้น                                 | ດວກເປັຍ ເ                         | วินเรียกเก็บ        |          |              |            |        |     |  |  |  |  |
| 🛉 ผู้รับผลประโยชน์                                                               | 1 คาณาป<br>2 ค่าหับรา                             | ณทัจสงเคราะห<br>เยเดือน |                                         | 0.00 0.00                         | 90.00               |          |              |            |        |     |  |  |  |  |
| 🛢 ปันผล/เฉลี่ยกิน                                                                | 3 เงินกู้สา                                       | ບັญ                     | 3                                       | 1,397.50 4,102.50                 | 7,500.00            |          |              |            |        |     |  |  |  |  |
| 😋 iUdousHarhu                                                                    | SDU:                                              |                         |                                         |                                   | 8,790.00            |          |              |            |        |     |  |  |  |  |
|                                                                                  |                                                   |                         |                                         |                                   | <b>B</b>            |          |              |            |        |     |  |  |  |  |
|                                                                                  |                                                   |                         | //1_3                                   | W 12                              | ดิบดิบเอริง         | _        |              |            |        |     |  |  |  |  |
| รายการชำระ                                                                       | AV                                                | งวดที่                  | เงินต้                                  | іњ 🖉 і                            | ดอกเบี้ย 🎝          | เป็นเ    | งิน          | คงเห       | เลือ   |     |  |  |  |  |
| ค่าหุ้นรายเดือน                                                                  | 1-2-1                                             | 77                      |                                         |                                   | -/~                 | 5/1,2    | 200.00       | 92,        | 400.00 | 0   |  |  |  |  |
| ส76200025                                                                        | 13.1                                              | 7 3,39                  |                                         | 7.50                              | 4,102.50            | 7,500.00 |              | 986,613.50 |        |     |  |  |  |  |
| ด่ามาปุญภิวสุขอราะห์                                                             | 180                                               |                         | 231                                     |                                   | 1/2                 |          | 00.00        |            |        | -   |  |  |  |  |
| TI 160 111 6061 10 61 3 6071 3 16 11                                             | J.D.                                              |                         | No. No. No. No. No. No. No. No. No. No. | 97 - L                            | \                   |          | 50.00        |            |        | -   |  |  |  |  |
| นางฉันทยา จาต่อร สังกัด ศึกษาศาสตร์                                              |                                                   |                         |                                         |                                   |                     |          |              |            |        |     |  |  |  |  |
| นางก็ประกา นั่นท์ดี สังกัด หน                                                    | ไวยบำนากเ                                         | 1 M                     | 8/9/0005                                | Saneina                           | 800                 | 1        |              |            |        |     |  |  |  |  |
|                                                                                  |                                                   |                         | STAU.                                   | 14/15/10                          |                     |          |              |            |        |     |  |  |  |  |
| นางสาวภิญโญ อร่ามเลือม สัง                                                       | นางสาวภิญโญ อร่ามเลื่อม สังกัด หน่วย <u>บำนาญ</u> |                         |                                         |                                   |                     |          |              |            |        |     |  |  |  |  |
| แปดพันเจ็ดร้อยเก้าสิบบาทถ้วน <u>รวมเงิน 8,790.00</u>                             |                                                   |                         |                                         |                                   |                     |          |              |            |        | J   |  |  |  |  |
|                                                                                  |                                                   |                         | 1                                       |                                   |                     |          |              |            |        |     |  |  |  |  |
|                                                                                  |                                                   |                         |                                         |                                   |                     |          |              |            |        |     |  |  |  |  |
|                                                                                  |                                                   | 2 1                     |                                         | 22                                |                     |          |              |            |        |     |  |  |  |  |
|                                                                                  |                                                   | 2.1                     |                                         | 2.2                               | ปีเกษียณอาย         | i = พศ   | เกิด + 60    |            |        |     |  |  |  |  |
|                                                                                  | •                                                 |                         | ↓                                       |                                   |                     | 4 – m.n  |              |            |        |     |  |  |  |  |
|                                                                                  | ,                                                 | ハニー                     |                                         |                                   |                     |          |              |            |        |     |  |  |  |  |
| รายการเรียกเก็บสหกรณ์ออมทรัพย์ มข.                                               | 8,790.00                                          | บาท                     | <br>ท่านจะเกษีย                         | ณอายในปี พ.ศ.                     | 2580                |          |              |            |        |     |  |  |  |  |
| 1 ค่าห้น                                                                         | 1.200.00                                          | บาท                     | จำนวนงวด                                | สมาชิกสหกรณ์                      | <b>&gt;</b> 77 งวด  | เงินห้น  | 92,400.00    | บาท        |        |     |  |  |  |  |
| 2 ฌาปนกิจ                                                                        | 90.00                                             | บาท เงิา                | นต้นคงเหลือปัจจ                         | งบัน ดอกเบี้ย%                    | ถู่ได้ประมาณไม่เกิน | งวด      | วงเงินสูง    | สุดของ     | ท่าน   |     |  |  |  |  |
| 3 ด่างวดเงินกัพิเศษ                                                              |                                                   | บาท                     |                                         | 5.00%                             | 2.058.568.06 บาท    | 206      | 5,000,000,00 | บาท        | 240    | งวด |  |  |  |  |
| 4 ค่างวดเงินก้สามัก(ห้นค้ำ)                                                      |                                                   | บาท                     | 2                                       | .3 5.00%                          | - 117               | 180      | -            | บาท        | 180    | งวด |  |  |  |  |
| 5 ค่างวดเงินก้สามักเ(บคคลค้ำ)                                                    | 7,500.00                                          | บาท                     | 986,613.50 111                          | n 5.25%                           | 2,417,322.02 มาพ    | 206      | 3,000.000.00 | บาท        | 240    | งวด |  |  |  |  |
| 6.1 ค่างวดเงินกู้ฉูกเฉินทั่วไป                                                   | -                                                 | บาท                     | - 113                                   | ท 5.75%                           | 100,000.00 100      | 48       | 100.000.00   | บาท        | 48     | งวด |  |  |  |  |
| 6.2 ค่างวดเงินกู้ฉูกเฉินทั่วไป (12 งวด)                                          |                                                   | บาท                     | - บา                                    | ท 5.50%                           | 100,000.00 บาท      | 12       | 100.000.00   | บาท        | 12     | งวด |  |  |  |  |
| 7 ค่างวดเงินกัเพื่อการศึกษา                                                      |                                                   | บาท                     | - 117                                   | ท 5.75%                           | 50,000.00 บาท       | 18       | 50,000.00    | บาท        | 18     | งวด |  |  |  |  |
| 8 ค่างวดเงินกู้เอื้ออาทร                                                         |                                                   | บาท                     | - 112                                   | ท 5.25%                           | 300,000.00 1171     | 180      | 300.000.00   | บาท        | 180    | งวด |  |  |  |  |
| 9 ค่างวดเงินกู้เพื่อพัฒนาคณภาพชีวิต                                              |                                                   | บาษ                     | - บา                                    | ท 5.25%                           | 200,000.00 บาท      | 72       | 200,000.00   | บาท        | 72     | งวด |  |  |  |  |
| 52ม 8.790.00 986.613.50 บาท ต้องการยกเว้นค่างวดออมสิน+ธอส จำนวน                  |                                                   |                         |                                         |                                   |                     |          |              |            | ใส่ 0  |     |  |  |  |  |
| = คำบวณหาคออาเสีย±รอส นี่                                                        |                                                   |                         |                                         |                                   |                     |          |              |            |        |     |  |  |  |  |
| **กรอกข้อมูลในข่องสีฟ้าเท่านั้น** **หากต้องการตัดหนี้ใด ให้กรอกค่างวดนั้นๆเป็น 0 |                                                   |                         |                                         |                                   |                     |          |              |            |        |     |  |  |  |  |
|                                                                                  |                                                   |                         |                                         |                                   |                     |          |              |            |        |     |  |  |  |  |
| 🧢 ໂປຣແຄຣນດ່ວນອອນມີນດ້ອງອ                                                         |                                                   | ้อมอสอิปเวิษา           | 5ou 🔍 2 oco                             | ้อมอสมอรถโอร                      |                     |          |              |            |        |     |  |  |  |  |

 เมื่อใส่ข้อมูลครบเรียบร้อย โปรแกรมจะแสดง ข้อมูลยอดกู้สูงสุดที่สามารถกู้ได้ ในช่อง "กู้ได้ประมาณไม่เกิน" และ จำนวนงวดผ่อนสูงสุดที่ช่อง "งวด" ของเงินกู้แต่ละประเภท ตามตัวอย่าง

| ประเภทเงินกู้                           | กู้ได้ประมาณไม่เกิน   | งวด | วงเงินสูงสุดของท่าน   |                |  |  |
|-----------------------------------------|-----------------------|-----|-----------------------|----------------|--|--|
| 3 ค่างวดเงินกู้พิเศษ                    | 2,058,568.06 บาท      | 206 | 5,000,000.00 บาท      | 240 งวด        |  |  |
| 4 ค่างวดเงินภู้สามัญ(หุ้นค้ำ)           | - บาท                 | 180 | - บาท                 | 180 <b>งวด</b> |  |  |
| 5 ค่างวดเงินกู้สามัญ(บุคคลค้ำ)          | 2,417,322.02 บาท      | 206 | 3,000,000.00 บาท      | 240 <b>งวด</b> |  |  |
| 6.1 ค่างวดเงินกู้ฉุกเฉินทั่วไป          | 100,000.00 <b>บาท</b> | 48  | 100,000.00 บาท        | 48 งวด         |  |  |
| 6.2 ค่างวดเงินกู้ฉุกเฉินทั่วไป (12 งวด) | 100,000.00 <b>บาท</b> | 12  | 100,000.00 <b>บาท</b> | 12 งวด         |  |  |
| 7 ค่างวดเงินกู้เพื่อการศึกษา            | 50,000.00 <b>บาท</b>  | 18  | 50,000.00 <b>บาท</b>  | 18 งวด         |  |  |
| 8 ค่างวดเงินกู้เอื้ออาทร                | 300,000.00 <b>บาท</b> | 180 | 300,000.00 <b>บาท</b> | 180 งวด        |  |  |
|                                         | <u>200,000.00_บวห</u> | 72  | 200,000.00 <b>บาท</b> | 72 งวด         |  |  |

<mark>หมายเหตุ</mark>: การคำนวณจากโปรแกรมดังกล่าวเป็นเพียงการประมาณการสิทธิ์และยอดกู้เบื้องต้น หากสมาชิกประสงค์ยื่นกู้ ต้องได้รับการตรวจสอบจากเจ้าหน้าที่สหกรณ์อีกครั้งหนึ่ง